# THANK YOU FOR BEING A USTA CAPTAIN!

Tog group USTA T recreation

As a Captain, you are helping others enjoy the thrill of the game, find lifetime friends and stay active. Together you form our largest group of volunteers to lead USTA Tennessee's adult recreational tennis program.

Being a captain is undoubtedly a lot of work, but it is also a lot of fun! It is a rewarding commitment that serves both your team and tennis as a whole. Your dedication is greatly appreciated!

# REGISTER YOUR TEAM

There is no fee to register a team and there is no penalty for canceling a team prior to the close of team registration. Contact the office and we **can assist you and get you in touch with a local league coordinator. 615.953.1694** 

Go to: tennislink.usta.com

| 1 | Choose your League        |
|---|---------------------------|
| 2 | Enter Captain's Informati |

- 3 Name Your Team
- 4 Select a Facility

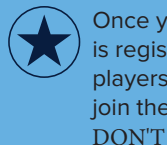

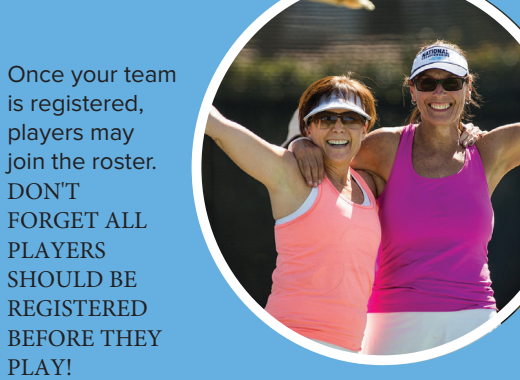

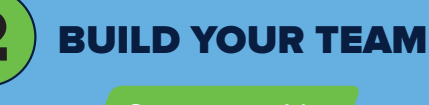

Sportsmanship

Playing USTA League is much more enjoyable when players practice good sportsmanship. We appreciate your efforts as a captain in supporting good sportsmanship in every match throughout the season. Have fun and enjoy the competition and the company of your teammates and opponents.

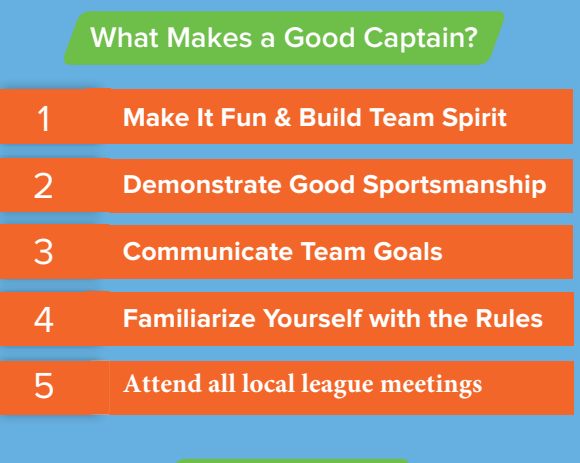

## Fill Your Roster

Recruit enough players to field a complete team for every match. Need Players? Check with your Local League Coordinator.

https://www.ustatn.com/

## Self-Rated Players

Players without valid ratings will be directed to a link which will lead them through the self-rate process on the USTA national site.

## New Membership/Renewal

Membership must be current for the entire season. For new membership or to renew call:

> 1-800-990-8782 or Go to: www.membership.usta.com

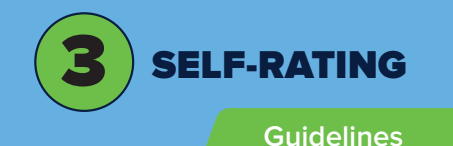

Players new to league tennis must self-rate using the USTA's on-line questionnaire and NTRP (National Tennis Rating Program) guidelines. The questionnaire will prompt the players to describe their playing background history and will suggest a minimum rating, It is the players' responsibility to select the rating that best describes their playing ability. An on-line appeal can be submitted if players disagree with the suggested minimum rating. Watch the USTA video about how to Self-Rate.

# USTA SELF-RATE VIDEO How-To Self-Rate Go to: tennislink.usta.com You must LOGIN USTA LEAGUE TOURNAMENTS JUNIOR TEAM TENNIS USTA FLEX LEAGUES MY T START PLAYING Have a USTA Account and a Team #? Register for a Team Don't have a Team #? Find a League Join USTA Memberatip

Players self-rate by placing their cursor over **USTA League** and then click on the **Self-Rate** link below **Find NTRP Rating Info** (See above circled in red) or when registering for a team for the first time.

# NTRP Appeals

Players may appeal their computer rating at any time. There are three types of appeals: Self-rate Appeals, Automated Appeals and Medical Appeals. Details regarding the appeal process can be found on the **USTA** website.

tennislink.usta.com

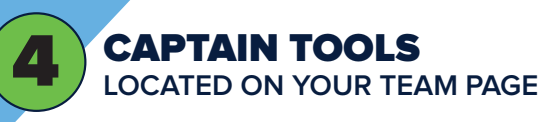

#### TennisLink Home Page

My Quck Link - USTA League Tennis Rules Familiarize yourself with regulations, Suspension Point System, Medial Appeals, Grievances, Generic Blank Scorecards.

#### Team Management

Create Match Lineups and Practice Lineups, Email all team players. This program allows your players to indicate their availability for each of the matches. Click on line-up to select players for each match.

#### My Team

Match Summary - You can click on Match ID to View Scores and players of each match.

## Match Schedule

Match Schedule will identify Home matches. In your area if you are required to make court reservations for home matches, do so quickly.

#### Player Roster

With the Player Roster, the captain can make sure each player is registered, and can see how match matches each player has played as the season progresses.

# Captain's Report

Use the Captain's Report to contact the opposing captain before each match to verify details about each match.

#### Team Summary

Team Standings will show you Wins, Losses and Games Won %. TennisLink calculates which team is in 1st place etc., and the actual wins and losses.

#### Teams Following

A player can add the team ID# for teams they would like to easily follow.

#### Enter Scores

Enter or confirm scores within 48 hour timeline.

# USTA Membership

Under Player Roster, make sure each player has a valid USTA Membership through your championship progression

# USTA Captain's Corner

Click the link above for helpful captain's videos

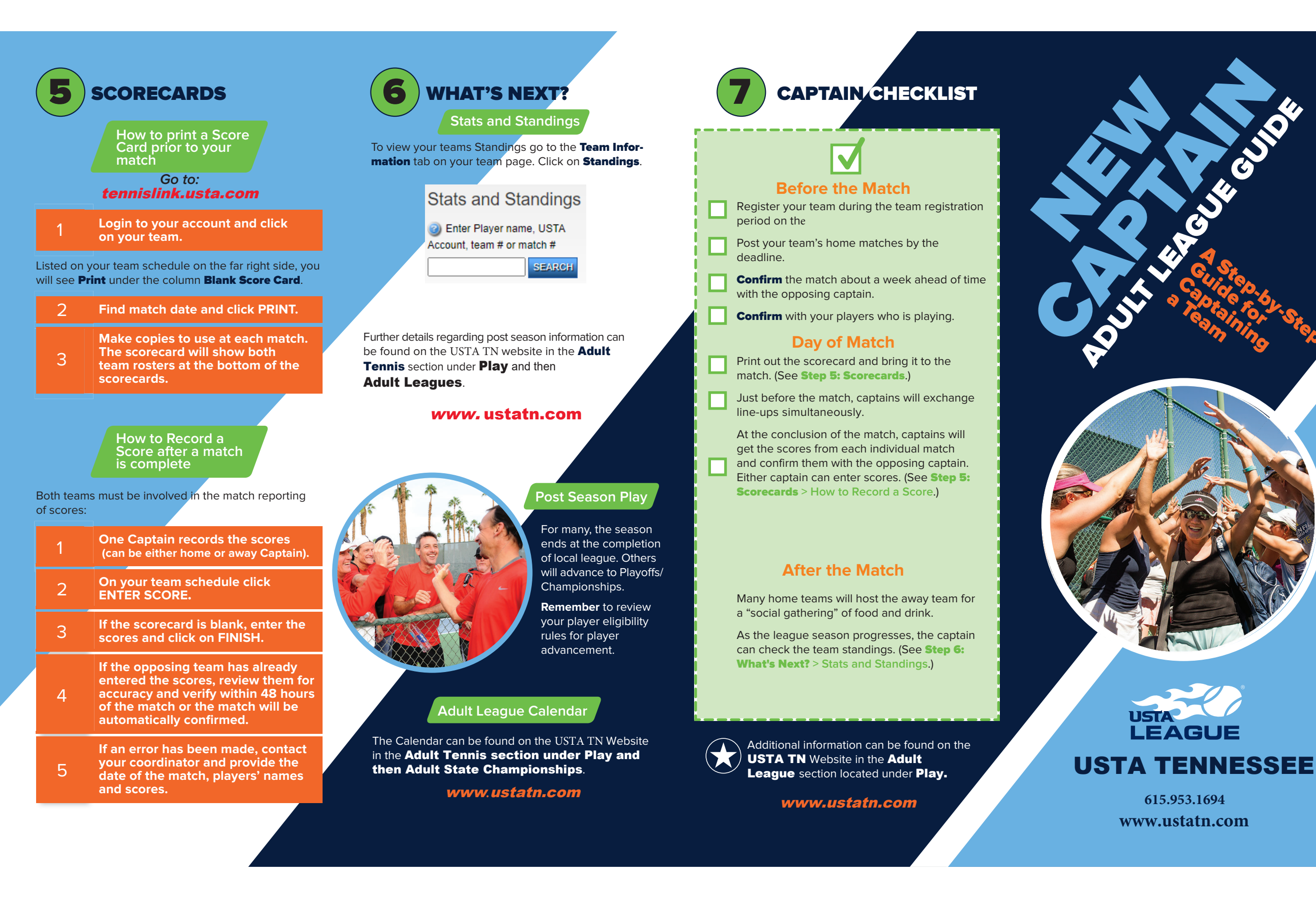